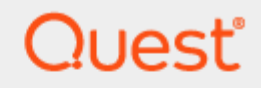

## On Demand Migration Active Directory Entra-Join

# **Quick Start Guide**

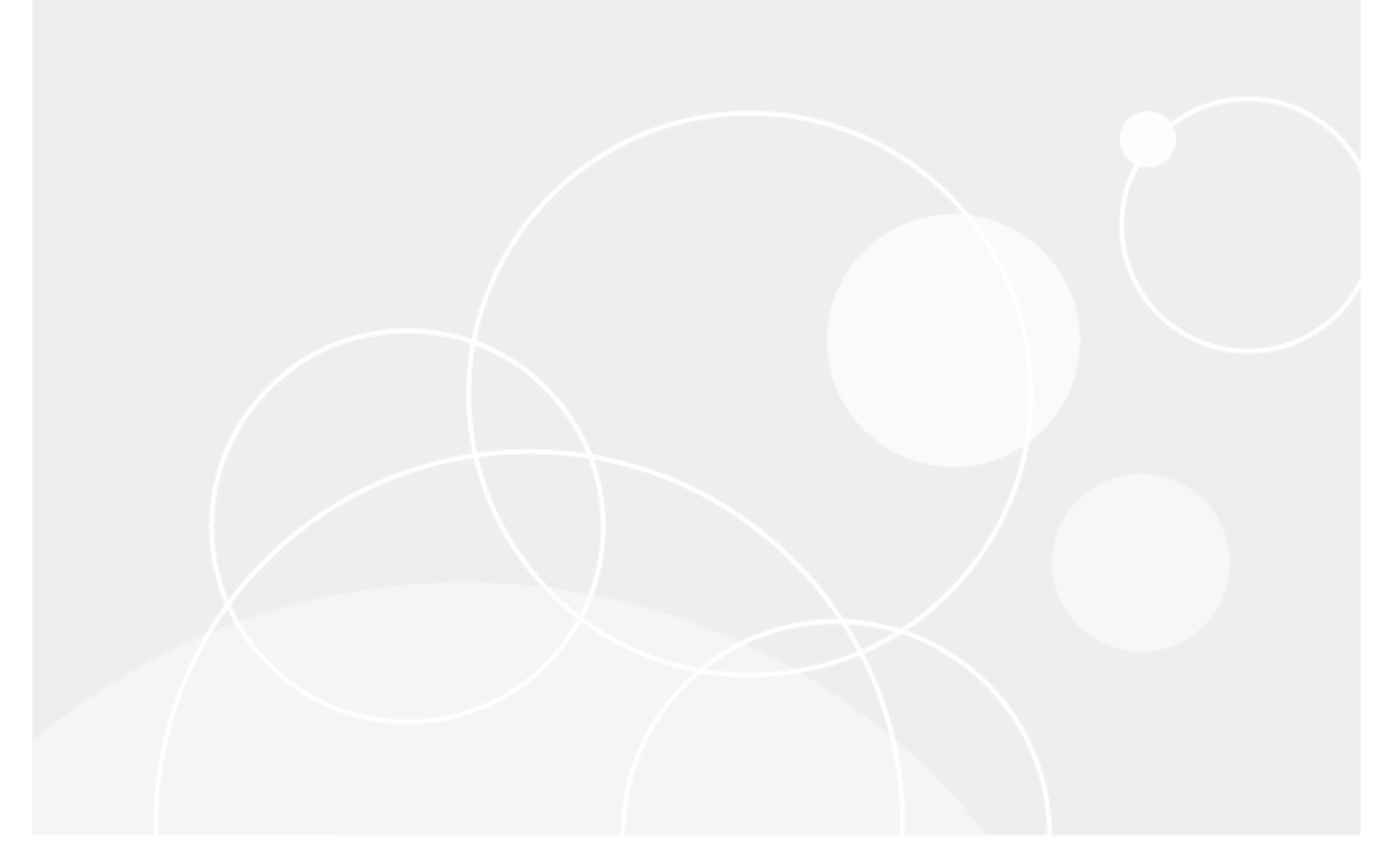

#### © 2025 Quest Software Inc.

#### ALL RIGHTS RESERVED.

This guide contains proprietary information protected by copyright. The software described in this guide is furnished under a software license or nondisclosure agreement. This software may be used or copied only in accordance with the terms of the applicable agreement. No part of this guide may be reproduced or transmitted in any form or by any means, electronic or mechanical, including photocopying and recording for any purpose other than the purchaser' s personal use without the written permission of Quest Software Inc.

The information in this document is provided in connection with Quest Software products. No license, express or implied, by estoppel or otherwise, to any intellectual property right is granted by this document or in connection with the sale of Quest Software products. EXCEPT AS SET FORTH IN THE TERMS AND CONDITIONS AS SPECIFIED IN THE LICENSE AGREEMENT FOR THIS PRODUCT, QUEST SOFTWARE ASSUMES NO LIABILITY WHATSOEVER AND DISCLAIMS ANY EXPRESS, IMPLIED OR STATUTORY WARRANTY RELATING TO ITS PRODUCTS INCLUDING, BUT NOT LIMITED TO, THE IMPLIED WARRANTY OF MERCHANTABILITY, FITNESS FOR A PARTICULAR PURPOSE, OR NON-INFRINGEMENT. IN NO EVENT SHALL QUEST SOFTWARE BE LIABLE FOR ANY DIRECT, INDIRECT, CONSEQUENTIAL, PUNITIVE, SPECIAL OR INCIDENTAL DAMAGES (INCLUDING, WITHOUT LIMITATION, DAMAGES FOR LOSS OF PROFITS, BUSINESS INTERRUPTION OR LOSS OF INFORMATION) ARISING OUT OF THE USE OR INABILITY TO USE THIS DOCUMENT, EVEN IF QUEST SOFTWARE HAS BEEN ADVISED OF THE POSSIBILITY OF SUCH DAMAGES. Quest Software makes no representations or warranties with respect to the accuracy or completeness of the contents of this document and reserves the right to make changes to specifications and product descriptions at any time without notice. Quest Software does not make any commitment to update the information contained in this document.

If you have any questions regarding your potential use of this material, contact:

Quest Software Inc.

Attn: LEGAL Dept

20 Enterprise, Suite 100

Aliso Viejo, CA 92656

Refer to our Web site (https://www.quest.com) for regional and international office information.

#### Patents

Quest Software is proud of our advanced technology. Patents and pending patents may apply to this product. For the most current information about applicable patents for this product, please visit our website at https://www.quest.com/legal.

#### Trademarks

Quest, the Quest logo, and Join the Innovation are trademarks and registered trademarks of Quest Software Inc. For a complete list of Quest marks, visit https://www.quest.com/legal/trademark-information.aspx. All other trademarks and registered trademarks are property of their respective owners.

#### Legend

CAUTION: A CAUTION icon indicates potential damage to hardware or loss of data if instructions are not followed.

IMPORTANT, NOTE, TIP, MOBILE, or VIDEO: An information icon indicates supporting information.

On Demand Migration Active Directory Entra-Join – Quick Start Guide Updated – January 2025

# Contents

| Introduction4                                                                                                    |
|----------------------------------------------------------------------------------------------------|
| Topics4                                                                                                    |
| Requirements4                                                                                                    |
| Environment Preparation6                                                                                                    |
| Provisioning Package Preparation                                                                                                    |
| Device Migration10                                                                                                    |
| On Demand Migration Directory Sync10                                                                                                    |
| Setting up the Directory Sync Local Environment10                                                                                                    |
| Setting up the Directory Sync Cloud Environment12                                                                                                    |
| Configure Directory Sync Template13                                                                                                    |
| Configure Directory Sync Workflow14                                                                                                    |
| Running Directory Sync Workflow and validating the sync results                                                                                                    |
| On Demand Migration Active Directory Project16                                                                                                    |
| Install the local agent on the workstation16                                                                                                    |
| Setup the Microsoft Entra Bulk Enrollment Repository and Microsoft Entra ID Join<br>Migration Profile                                                                                          |
| Perform Device Migration                                                                                                    |
| Validate Device Post Microsoft Entra ID Join                                                                                                    |
| Frequently Asked Questions                                                                                                    |
| Can I use configure Wi-Fi access point for my devices to use post Microsoft Entra ID Join?.27                                                                                                  |
| L cannot connect to my devices via Remote Desktop Service post Microsoft Entra ID Join28                                                                                                    |
| What is the Microsoft Entra ID NetBIOS name for my Microsoft Entra ID Users? 28                                                                                                    |
| Can L provision a local administrator for my devices during Microsoft Entra ID Join process?28                                                                                                 |
| Can I provision additional applications and adding a certificate for my devices during Microsoft<br>Entra ID Join process?                                                                     |
| My device is Microsoft Entra ID Joined, it is prompting me to setup MFA and Windows Hello, is this normal?                                                                                     |
| After my user devices are Microsoft Entra ID Joined to the target tenant, how can users switch their Microsoft Apps such as OneDrive, Teams, and Outlook to start using target tenant account? |
| Is there a way that I can use On Demand Migration Active Directory to migrate my devices if they are Microsoft Entra ID Join only in the source?                                               |
| After Cutover, why is the Windows screen flickering or displaying a black screen on some devices?                                                                                              |
| About us                                                                                                    |

# Introduction

On Demand Migration Active Directory supports device migrations to Microsoft Entra ID from Domain Joined, Hybrid Domain Joined, and Entra Joined workstations running Windows 10 or Windows 11 while preserving the User Profiles and File/Folder Security Permissions.

This step-by-step guide walks you through how to configure a Project to perform device migration to Microsoft Entra ID using On Demand Migration for Active Directory. For device migrations using other On Demand products, please see the guide for your product: On Demand Migration Active Directory Express or On Demand Migration Entra ID for Devices.

# **Topics**

This guide covers the following topics:

- Microsoft Entra ID Device Join Requirements
- Environment preparation
- Prepare the Provisioning Package
- Configure and synchronize your objects between source On-Premises Active Directory and target Microsoft Entra Tenant
- Configure Device Migration Project
- Perform Device Microsoft Entra ID Join migration
- Validate the device post Microsoft Entra ID Join
- Frequently Asked Questions

## Requirements

#### General

- Client is licensed for On Demand Migration Active Directory and Directory Sync
- Client is licensed for On Demand Migration Azure Device Migration Add-on
- One Global Administrator Account for each Microsoft 365 tenant
- One Domain Administrator Account for each On-Premises Active Directory attached to the tenant
- One dedicated server to install the Directory Sync agent
- Permissions to download and install Directory Sync agent

**Important Tip:** Local Account and dedicated server are only needed if the environment is an On-Premises Active Directory or in a Hybrid Tenant setup.

### Hardware

The local agent must meet the following minimum hardware requirements:

- At least one (1) Windows Server 2012 R2, 2016 or 2019
- Additional Windows servers may be deployed; limit of 5.
- CPU: 4 Cores
- Memory: 4GB Free
- Disk: 40GB Free Disk Space excluding Operating System

Important Tip: Do not install local agents on AD domain controllers in a production environment.

#### Software

The local agent must meet the following minimum software requirements:

- Windows Server 2012 R2, 2016 or 2019
- .NET 4.7.2. NOTE: .NET will automatically be installed if needed.
- TLS 1.2 or higher

### **Domain and Forest Functional Levels**

All AD Functional Levels supported by Microsoft for a Microsoft Windows Server operating system listed below are supported for migration from/to Domain controllers running on that same Operating System. For example, Windows Server 2016 functional levels are supported on Windows Server 2022, Windows Server 2019, and Windows Server 2016. For full details see Microsoft's documentation of Active Directory Domain Services Functional Levels in Windows Server on Microsoft Learn.

- NOTE: Windows Server 2003 functional levels are supported only on Windows Server 2016, Windows Server 2012 R2, and Windows Server 2012. That is, Microsoft does not support Windows Server 2003 functional levels on Windows Server 2019 or Windows Server 2022.
- NOTE: Microsoft's lifecycle for Windows Server 2012 ends extended support on October 10, 2023. Customers should be planning to move their Domain Controllers off of Windows Server 2012 and Windows Server 2012 R2 by that date.

#### Network

- Directory Sync web interface uses TCP port 443 (HTTPS).
- Agent web connections use port 443 to Directory Sync host application.
- DCs use TCP ports 139, 389 (UDP), 445, and 3268.
- SID History functionality uses TCP ports 135, 137-139, 389 (UDP), 445, 1027, 3268, and 49152-65535. (Optional)

### Accounts

Local Active Directory Account (Optional, required for Hybrid Tenant)

- Agent installer will prompt for a domain account with permission to read and write on-premises Active Directory.
- An agent intended to sync all domains in a forest must have rights to all domains and objects used in workflows.

Microsoft Entra ID Application Account

• An account with Global Administrator Role is required to grant permissions and establish connection when adding a Cloud Environment.

Microsoft Entra ID PowerShell Accounts

- Three (3) PowerShell accounts are automatically created to read and update objects in the cloud. To do this, an OAuth token is used from the account used to add the Cloud Environment.
- These PowerShell accounts do not require any Microsoft 365 licenses.

## **Environment Preparation**

This section will review the environment setup that will be used to perform Microsoft Entra ID Device Join. To facilitate the migration, please confirm you have the following:

- A source environment that is either on premise Active Directory or a Hybrid Microsoft Entra tenant including a local on-premises Active Directory with Microsoft Entra Connectconfigured.
- A source environment that is Microsoft Entra ID only tenant.
- A target environment that is either an Microsoft Entra ID Only tenant or is a Hybrid Microsoft Entra tenant including a local on-premises Active Directory with Microsoft Entra Connectconfigured.
- A file share that is accessible by the workstation, the file share will be used to store the provisioning
  package which is needed to perform the Microsoft Entra ID Join. Later in this guide, we will review
  how to create the provisioning package using Windows Configuration Designer (WCD).
- A Windows Workstation running Windows 10 (Build 1709 or later), or Windows 11.

|   |            |         |         | Devie           | ce Microsof            | tt Entra ID | Join status |           |                    |          |
|---|------------|---------|---------|-----------------|------------------------|-------------|-------------|-----------|--------------------|----------|
| - | Name       | Enabled | OS      | Version         | Join Type              | Owner       | MDM         | Compliant | Registered         | Activity |
|   | Lab1-W10AZ | 🕑 Yes   | Windows | 10.0.19044.1889 | Hybrid Azure AD joined | N/A         | None        | N/A       | 8/26/2022, 7:40 PM | N/A      |

Microsoft Entra ID Portal Device View

*Important Tip:* For additional detail on how to configure an Hybrid Microsoft Entra ID Join device, please refer to this Microsoft Article at Configure Microsoft Entra hybrid join - Microsoft Entra | Microsoft Docs

## **Provisioning Package Preparation**

This section will explain how to create a provisioning package for Windows Workstation running Windows 10 (Build 1709 or later), or Windows 11 using Windows Configuration Designer. Additional detailed instructions can also be found at this Microsoft Article Bulk enrollment for Windows devices - Microsoft Intune | Microsoft Docs.

1. Download the Windows Configuration Designer (WCD) from the Microsoft Store.

**Important Tip:** Windows Configuration Designer(WCD) should be downloaded and installed on the workstation used by the migration administrator to prepare the enrollment package. It does not need to be installed on the workstations that are being migrated.

2. Launch the Windows Configuration Designer by clicking on the icon on the start menu.

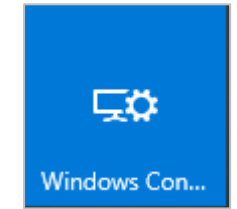

3. Create a new package by clicking on the Provision desktop devices icon.

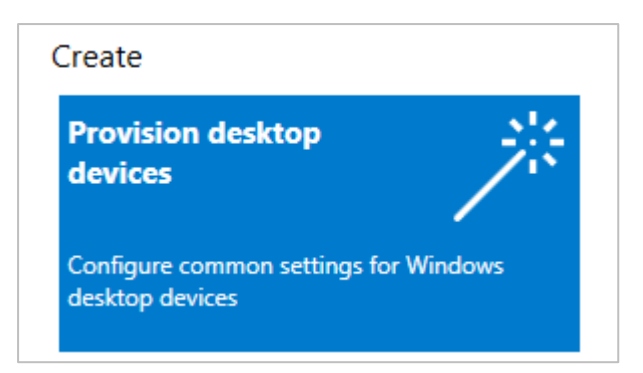

4. Provide a project name and click *Finish*.

| New project                                                                             |        | × |
|-----------------------------------------------------------------------------------------|--------|---|
| Enter project details                                                                   |        |   |
| Name:                                                                                   |        |   |
| Microsoft Entra ID Device Join QS Guide                                                 |        |   |
| Project folder:                                                                         |        |   |
| C:\Users\LYu02\OneDrive - Quest\Documents\Windows Imaging and Configuration Designer (W | Browse |   |
| Description:                                                                            |        |   |
|                                                                                         |        |   |
|                                                                                         |        | 1 |
|                                                                                         | Finish | ] |
|                                                                                         |        |   |

5. Specify a computer name using the on-screen instructions. Leave all other settings with default. Click *Next*.

| Steps                   | Device name                                                                                                    |
|-------------------------|----------------------------------------------------------------------------------------------------|
| Set up device           | Enter a unique value with maximum 63-character length to use for the DNS computer name of the device. For help generating a unique name, you can use NRANDON to generate number of random digits in the name, x must be a number less than 63. You can use NRANDON to generate the name with the computer's serial number embedded. If the serial number exceeds the character limit, it will be truncated from the beginning of the serial name sequence. |
| Set up network          | Example device name values:<br>Contors-%SERAL%                                                                                                    |
| Account Management      | AzloinQSGuide%Rand3%                                                                                                    |
| Add applications        | This setting is only supported in Windows 10 version 2004 and later releases. To change the computer name on earlier releases use the ComputerName setting under Accounts -> ComputerAccount in the Advanced View.                                                                                                    |
| Add certificates        | Enter product key                                                                                                    |
| Finish                  | Optional: Enter a product key to upgrade Windows.                                                                                                    |
|                         |                                                                                                    |
|                         | Configure devices for shared use<br>Allow students to quickly login with their credentials or as an anonymous guest, and store all their work in the doud                                                                                                    |
|                         | No                                                                                                    |
|                         |                                                                                                    |
|                         | Remove pre-installed software<br>Optional: remove pre-installed software without keeping any user data                                                                                                    |
|                         |                                                                                                    |
|                         |                                                                                                    |
|                         |                                                                                                    |
|                         |                                                                                                    |
|                         |                                                                                                    |
|                         |                                                                                                    |
|                         |                                                                                                    |
| itch to advanced editor | Learn more Next                                                                                                    |

6. Disable the Wi-Fi setting if devices will have a wired network connection, or you may enter a Wi-Fi SSID in your environment, Click *Next*.

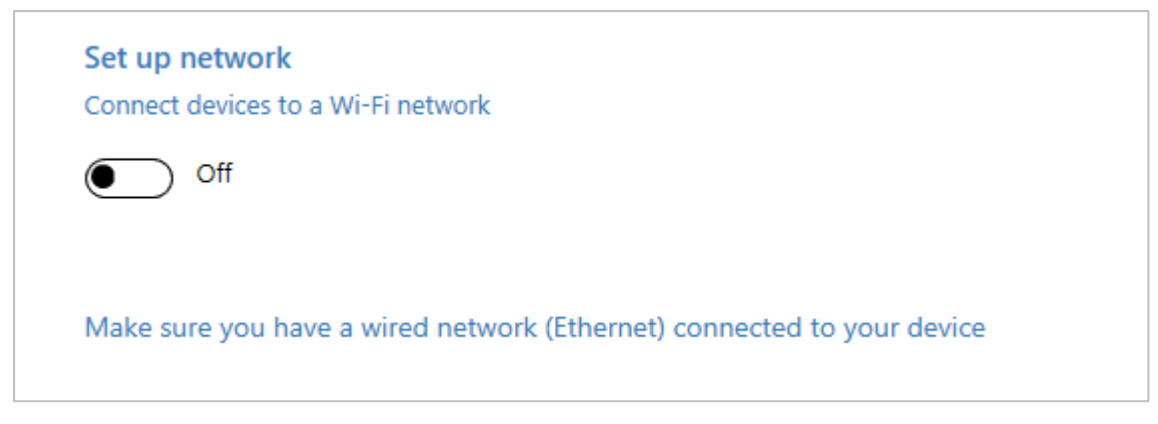

- 7. Perform the following in Account Management section, click Next when completed:
  - Select "Enroll in Azure AD" option.
  - Click on the "Get Bulk Token" link to generate a token that will be used for device join. You will be prompted by Microsoft 365 to enter your tenant credential.

*Important Tip:* Your account must have a specific Azure AD (Microsoft Entra ID) role assignment to create a bulk enrollment token. Reference the Microsoft documentation for details on which roles have access and how to assign them Bulk enrollment for Windows devices - Microsoft Intune | Microsoft Docs.

 Optionally you can also specify a local administrator account and password. This account will be created on the device.

| Manage Organization/School Accounts                     |                                 |
|---------------------------------------------------------|---------------------------------|
| Improve security and remote management by enrolling dev | vices into Active Directory     |
|                                                         |                                 |
| O Enroll into Active Directory                          |                                 |
|                                                         |                                 |
| Enroll in Azure AD                                      |                                 |
|                                                         |                                 |
| O Local Admin                                           |                                 |
| 0                                                       |                                 |
|                                                         |                                 |
| Bulk Token Expiry*                                      | 02/22/2023                      |
|                                                         |                                 |
| Pulk AAD Tokon*                                         | Bulk Token Fetched Successfully |
| Buik AAD TOken                                          |                                 |
| Optional: Create a local administrator account          |                                 |
|                                                         |                                 |
| Liser name                                              | OSGuide                         |
| oser nume                                               |                                 |
|                                                         |                                 |
| Password                                                | •••••                           |
|                                                         |                                 |
|                                                         |                                 |
|                                                         |                                 |

*Important Tip:* If you do not have any local administrator account configured on the device, it is recommended that you create this optional local administrator account as your source Active Directory Admin account will not work after device migration.

- 8. Leave the default setting for Add Application section and click Next.
- 9. Leave the default setting for Add certificates section and click Next.
- 10. Review the package setting and click Create.

|                        | Summary                                           |                                                         |
|------------------------|---------------------------------------------------|---------------------------------------------------------|
| Set up device          | Set up device                                     |                                                         |
|                        | Share devices                                     | No                                                      |
| Set up network         | Remove pre-installed software                     | No                                                      |
|                        | Enter device name                                 | AzJoinQSGuide%Rand:3%                                   |
| Account Management 🛛 📀 | Network settings                                  |                                                         |
|                        | Network                                           | Wired                                                   |
| Add applications       | Account Management                                |                                                         |
|                        | Bulk Token Expiry Date                            | "2023-02-23T00:27:24.023Z"                              |
| Add certificates       | Local admin user name                             | QSGuide                                                 |
| Finish                 | Local admin user password                         | ******                                                  |
| FILISII                | Add applications                                  |                                                         |
|                        | Add certificates                                  |                                                         |
|                        | Protect your package                              |                                                         |
|                        | Protect the contents of your package by specifyir | g a password. The password length must be 8-16 characte |
|                        | No No                                             |                                                         |
|                        |                                                   |                                                         |
|                        |                                                   |                                                         |
|                        | You are ready to create the package!              |                                                         |
|                        | Create                                            |                                                         |
|                        | Credite                                           |                                                         |

11. Store the package file in a Shared Folder which is accessible by the Workstation for later use. (The Share Folder UNC path will need to be defined later in On Demand Migration Active Directory)

# **Device Migration**

# **On Demand Migration Directory Sync**

This section explains how to setup Directory Sync between Local On-Premises Active Directory and an Microsoft Entra tenant using On Demand Migration Directory Sync. During project setup, an Office 365 Global Administrator account is initially required to add Microsoft Entra tenant to the project.

# Setting up the Directory Sync Local Environment

Follow these steps to setup the Directory Sync Environments.

- 1. Log in to On Demand.
- 2. Navigate to *Migration*.
- 3. Select an existing migration project.
- 4. Click on Directory Sync from the Project Dashboard.

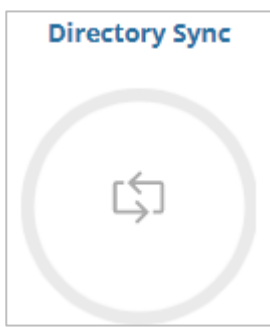

5. Once the On Demand Migration Directory Sync module is loaded, click on the Directory Sync icon in the main dash view.

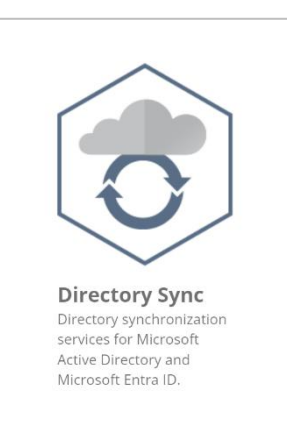

6. Click Environments in the left navigation menu to display the environment page.

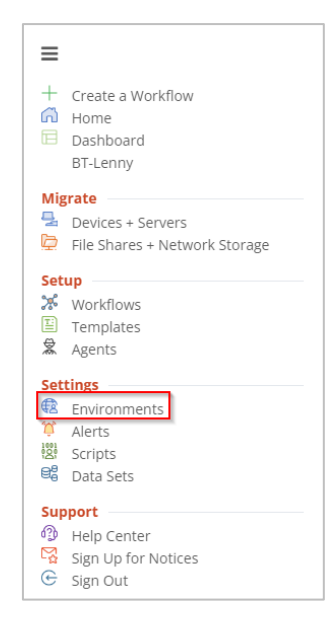

- 7. Click the New button.
- 8. Click Local as the environment type, Click Next.
- 9. Name the environment, Click Next.
- 10. Name the local agent, Click Next.
- 11. Note the agent registration URL and registration Key for later use, click Finish.
- 12. Install the agent in the Windows Server that is joined to the local AD domain.
  - a. Launch the On Demand Migration Directory Sync Agent installation in the target workstation or server.
  - b. Accept the license agreement and click on next.
  - c. Enter the target active directory environment information by providing the following and click *next*.
    - Domain Name
    - Global Catalog Server
    - Username
    - Password
  - d. Enter the On Demand Migration Directory Sync Registration URL and Agent Registration Key information and click *next*.
  - e. In the sIDHistory Migration section, you may skip this step as sIDHistory is not in-scope for this project.

Note, Refer to On Demand Migration Active Directory Online Help Center for detailed information about agent installation and set-up requirements.

- 13. Once the agent is installed and the environment is discovered, click on the *Setting* button to access the local AD environment setting page.
- 14. Click on the *Organization Unit* tab and define the OU filter based on your project scope. In this case, we should include the following:
  - a. Users and Groups objects in-scope of the migration
  - b. Devices in-scope of the migration
- 15. Click on the Filters tab and define any LDAP filter based on your project scope.
- 16. Click Save.

## Setting up the Directory Sync Cloud Environment

1. Click *Environments* in the left navigation menu to display the environment page.

| ≡    |                                                    |
|------|----------------------------------------------------|
| +    | Create a Workflow<br>Home<br>Dashboard<br>BT-Lenny |
| Mig  | grate                                              |
| - 🚽  | Devices + Servers                                  |
| Þ    | File Shares + Network Storage                      |
| Set  | up                                                 |
| *    | Workflows                                          |
| E    | Templates                                          |
| \$   | Agents                                             |
| Set  | tings                                              |
| €2   | Environments                                       |
| Ű,   | Alerts                                             |
| 1001 | Scripts                                            |
| 88   | Data Sets                                          |
| Sup  | port                                               |
| എ    | Help Center                                        |
| 5    | Sign Up for Notices                                |
| e    | Sign Out                                           |

- 2. Click New to open the environment wizard.
- 3. Select Cloud and click Next.

| select your e                    | nvironment type.                                    |
|----------------------------------|-----------------------------------------------------|
|                                  |                                                     |
| e type of environment that con   | tains objects that will be read from or written to. |
|                                  |                                                     |
| LOCAL                            | CLOUD                                               |
| A traditional on-premises Active | A Microsoft Entra ID environment.                   |
| Directory environment.           |                                                     |

- 4. Type the name of the cloud environment and click Next.
- 5. Click on Add Commercial or GCC tenant.

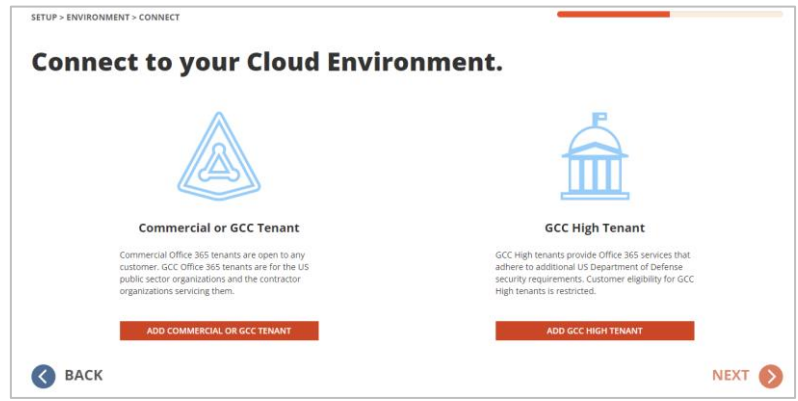

6. Enter the tenant Admin Credential and accept the consents.

| admin@grdcloud1.onmicro                                                                                                    | osoft.com                                                                                  |                                                                               |
|----------------------------------------------------------------------------------------------------|--------------------------------------------------------------------------------------------|-------------------------------------------------------------------------------|
| D                                                                                                    |                                                                                            |                                                                               |
| Permissions requ                                                                                                    | lested                                                                                     |                                                                               |
| Review for your                                                                                                    | organizat                                                                                  | ion                                                                           |
| Quest On Demand - Migra<br>unverified                                                                                                    | ation - Active Di                                                                          | irectory                                                                      |
| This app may be risky. Or<br>app. Learn more                                                                                                    | nly continue if y                                                                          | you trust this                                                                |
| This app would like to:                                                                                                    |                                                                                            |                                                                               |
| Read and write directory R                                                                                                    | RBAC settings                                                                              |                                                                               |
| <ul> <li>Read and write all groups</li> </ul>                                                                                                    |                                                                                            |                                                                               |
| Read and write directory d                                                                                                    | lata                                                                                       |                                                                               |
| <ul> <li>Read all users' full profiles</li> </ul>                                                                                                    |                                                                                            |                                                                               |
| If you accept, this app will get acc<br>users in your organization. No on<br>permissions.                                                                        | tess to the specified<br>e else will be promp                                              | resources for all<br>ted to review these                                      |
| Accepting these permissions mea<br>data as specified in their terms of<br><b>publisher has not provided link</b><br>can change these permissions at I<br>details | ns that you allow th<br>service and privacy<br>s to their terms for<br>https://myapps.micr | is app to use your<br>statement. The<br>you to review. You<br>osoft.com. Show |
|                                                                                                    | most it have                                                                               |                                                                               |
| Does this app look suspicious? Re                                                                                                    | porchenere                                                                                 |                                                                               |

- 7. Click Next.
- 8. Configure the cloud environment filter group and click Next.
- 9. Select the "Include Objects Synchronized with a Local Active Directory via Microsoft Entra Connect option if you wish to include Hybrid Objects. For the purpose of this guide, we will leave this option unchecked and click *Next*.
- 10. Review the environment summary and click Finish.

**Important Tip:** When migrating devices between two Microsoft Entra tenants without Local On-Premise Active Directory, please add both source and target tenant as Cloud environments.

## **Configure Directory Sync Template**

This section provides a step-by-step guide on how to configure the Directory Sync Template.

- 1. Log in to On Demand.
- 2. Navigate to Migration, select the project, and click on Directory Sync.
- 3. Click the Directory Sync icon.
- 4. Click the Templates link via the hamburger menu.

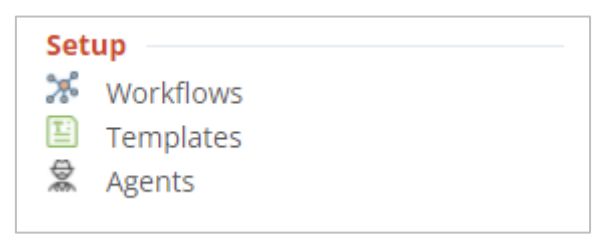

- 5. Click *New* and bring up the Template Wizard.
- 6. Enter the name and description for the template and click Next.
- 7. Select Local for source environment type and click Next.
- 8. Select Cloud for target environment type and click Next.
- 9. Configure the Users Synchronization options and click *Next.* For the purpose of this guide, use the default options.
- 10. Configure the Groups Synchronization options and click *Next*. For the purpose of this guide, use the default options.
- 11. Configure the Contact Synchronization options, click *Next*. For the purpose of this guide, use the default options.
- 12. Specify the default user password and click Next.
- 13. Configure the Attribute mappings, click Next. For the purpose of this guide, use the default options.

14. Review the template summary and click Finish.

**Important Tip:** If you do not wish to create objects in your target environment, please choose "Skip" or "Do Not Create" option for each object type.

### **Configure Directory Sync Workflow**

This section provides a step-by-step guide on how to deploy and configure the Directory Sync Workflow.

- 1. Log in to On Demand.
- 2. Navigate to Migration, select the project, and click on Directory Sync.
- 3. Click on the *Directory Sync* icon.
- 4. Click on New under Workflow and bring up the workflow wizard.
- 5. Enter the workflow name and click Next.
- 6. Select the environments and click *Next*, for the purpose of this guide, please select the Local and Cloud environments added in the above step.
- 7. Select One Way Sync and click Next.
- 8. The workflow wizard will have four(4) workflow tasks pre-selected, they are Read, Match, Stage and Write. We will need to configure all 4 tasks.
  - a. Read Select the environments from which you wish to read the objects.
  - b. Match This is the step where you will decide how to match existing objects across your Microsoft Entra ID directories. Matching is conducted by pairing sets of attributes to find corresponding objects. Your two (2) environments may already have some attributes that can be used to find similar objects between the different directories, or you may need to populate some to ensure accurate matching. For a successful Directory Synchronization, it is most important that existing objects are correctly matched.

For the purpose of this guide, DisplayName and Name will be used for matching.

| LAB1-LOCAL ↔ DEMO3 |       |                    |     |
|--------------------|-------|--------------------|-----|
| SOURCE ENVIRONMENT |       | TARGET ENVIRONMENT |     |
| Lab1-Local         |       | Demo3              |     |
| SOURCE ATTRIBUTES  |       | TARGET ATTRIBUTES  |     |
| name               | ~ +   | Name               | ~ × |
| displayName        | ~ ++  | DisplayName        | ~ × |
| ADD ATTRIBUTE      | acts. |                    |     |

- c. Stage Configure how objects are synced using the sync template. The Stage data step is required and if you do not wish to create any objects in the target environment, you may modify the template option and select "Skip" or "Do Not Create" for each object type.
  - i. Select the Sync Template, click Next.
  - ii. Select the source environment, click Next.
  - iii. Select the target environment, click Next.
  - iv. Choose the target domain name, click Next.
  - v. Select the Source Organizational Units, for the purpose of this guide, select the OUs you have defined in the Local Environment which contains your in-scope Users, Groups and Devices. Click *Next*.

- vi. Configure any Stage Data filters by double-clicking the OUs. It is highly recommended to setup a filter to limit the scope when performing a test on the first sync as part of the validation. click *Next*.
- vii. Review the stage data summary and click Finish.
- d. Write Specify the environment you want the changes to be applied to and click *Next*. This task can be removed from the workflow if you do not need to create any objects in the target environment.
- 9. Configure the Sync Interval. For the purpose of this guide, select Manually and click Next.
- 10. Configure the Sync Alert. For the purpose of this guide, we do not want to setup any alerts. Click Skip.
- 11. Review the workflow summary and click Finish.

# Running Directory Sync Workflow and validating the sync results

This section provides a step-by-step guide on how to synchronize the objects between source and target environment using the workflow created in this guide.

- 1. Log in to On Demand.
- 2. Navigate to Migration, select the project, and click on Directory Sync.
- 3. Click on the Directory Sync icon.
- 4. Select the workflow created and click *Run* button.
- 5. Allow the workflow run to complete.
- 6. Select the workflow created and click Run button again.

Õ

**Important Tip:** This step is needed to ensure all the objects created in the target tenant will be matched to the source objects.

7. Click the Environments link via the hamburger menu.

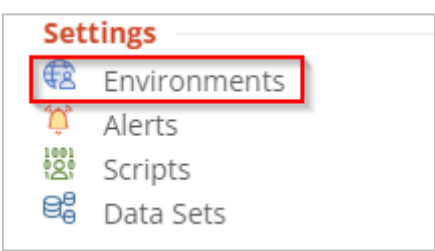

8. Select the Local On-Premises AD environment and click on Details.

| Name 🖨     | Туре 🗢 | Workflows 🖨 | Agents 🗢      | Discovery 🖨 | Last Discovery 🗢    | Next Discovery 🗢 | Last Reconcile 🗢    |
|------------|--------|-------------|---------------|-------------|---------------------|------------------|---------------------|
| Demo3      | Cloud  | 5           | ОК            | Discovered  | 08/29/2022 3:36 PM  |                  |                     |
| Demo2      | Cloud  | 5           | ОК            | Discovered  | 08/29/2022 3:35 PM  |                  |                     |
| Demo1      | Cloud  | 1           | ОК            | Discovered  | 08/29/2022 9:43 AM  |                  | 08/29/2022 10:35 AM |
| Lab1-Local | Local  |             | ОК            | Discovered  | 08/26/2022 5:02 PM  |                  | 08/29/2022 10:18 AM |
| Lab2-Local | Local  | 4           | ОК            | Discovered  | 07/11/2022 10:01 AM |                  | 07/21/2022 5:51 PM  |
| Demo3      | Cloud  | 0           | ОК            | Discovered  | 08/29/2022 9:43 AM  |                  |                     |
| Demo2      | Cloud  | 0           | ОК            | Discovered  | 08/29/2022 9:43 AM  |                  |                     |
|            |        | _           |               |             |                     |                  |                     |
| NEW        |        |             | PASSWORD LOGS | DISCOVE     | RY LOGS DISCOVER    | DETAILS          | SETTINGS DELETE     |

9. Confirm source devices are discovered, users and groups have matching objects in the target environment.

| Search users                                     |            |         |                                    |                                   |                |         |
|--------------------------------------------------|------------|---------|------------------------------------|-----------------------------------|----------------|---------|
| ID 🖨                                             | Name 🖨     | Email 🖨 | Distinguished Name Source 🗢        | Distinguished Name Target 🗢       | Match Status 🖨 | Deleted |
| 5a0248d2-<br>256e-415e-<br>af40-<br>57d02cb13c1b | Lab1ODMAD1 |         | CN=Lab1ODMAD1,OU=Lab1ODMAZObjects  | CN=Lab1ODMAD1.OU=M365x16494329.on | Matched        | No      |
| cc3898eb-<br>64cc-49fb-<br>93ca-<br>5b58c8e7a04c | Lab1ODMAD2 |         | CN=Lab1ODMAD2,OU=Lab1ODMAZObjects, | CN=Lab1ODMAD2,OU=M365x16494329.on | Matched        | No      |
| 4b2f0dc7-<br>8944-44ae-<br>bee3-<br>afd27aedbb1b | Lab1ODMAD3 |         | CN=Lab1ODMAD3,OU=Lab1ODMAZObjects, | CN=Lab1ODMAD3,OU=M365x16494329.on | Matched        | No      |

# On Demand Migration Active Directory Project

This section provides a step-by-step guide on how to configure Active Directory Migration configurations and migrating the source device to target Microsoft Entra ID only tenant.

## Install the local agent on the workstation

- 1. Log in to On Demand.
- 2. Navigate to Migration, select the project, and click on Active Directory.
- 3. Click on the Active Directory icon.

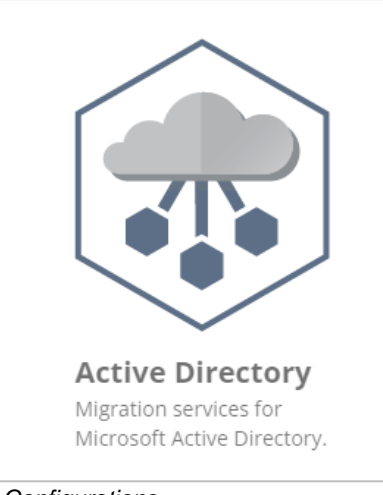

4. Via the hamburger menu, click on Configurations.

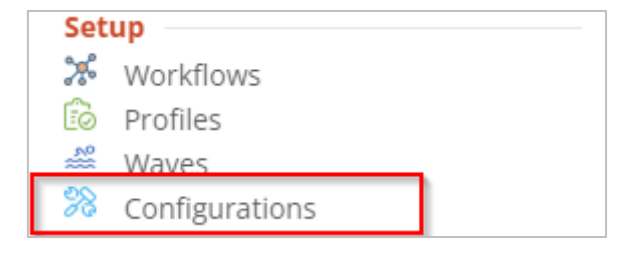

5. Download the latest device agent and note the Service URL and Auth Key for later use.

| INS      | DOWNLOADS                                                                    |                       |                |
|----------|------------------------------------------------------------------------------|-----------------------|----------------|
| NLOADS   | MAPPING FILES                                                                |                       |                |
| SITORIES | Select a Target environment to download user and group mapping files         | DEMO1                 | V DOWNLOAD     |
| BLES     | used during Device/Share REACL. 😈                                            |                       |                |
|          | DEVICE AGENT                                                                 |                       |                |
|          | Select a version of the device agent to download. ${f 0}$                    | 20.12.8.9999 (LATEST) | ~ DOWNLOAD     |
|          | Service URL<br>https://extdev.odmad.dev.xcloud.ninja/apI/ADM                 |                       | IL COD         |
|          | Auth Key<br>5d915498daae40459cb832270352523d470ef19f839548b480d84ddab35a1fa4 |                       | Сору<br>Сору   |
|          | Perform automatic agent upgrades when a new agent version is availab         | le?                   | ENABLE DISABLE |
|          | SQL RE-PERMISSION TOOL                                                       |                       |                |
|          | Download the SOL Re-Permission Tool.                                         |                       |                |

6. Copy the agent installation file onto the workstation and run the installer. The installer will prompt you to enter the Service URL and Auth Key noted in the previous step. Follow the installer wizard to complete the installation process.

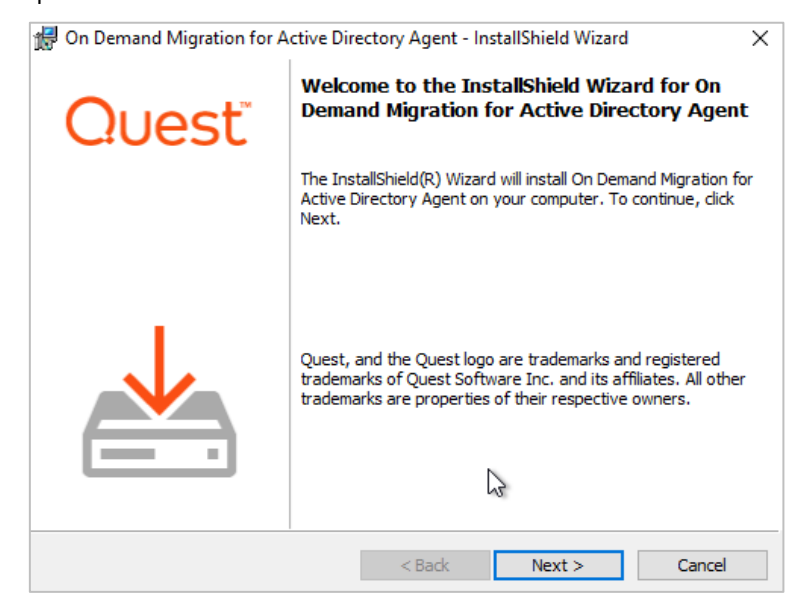

| 🛃 On Demand Migr        | ation for Active Dir       | ectory Agent - Ir  | nstallShield Wizard | ×      |
|-------------------------|----------------------------|--------------------|---------------------|--------|
| Agent Registration      | <b>n</b><br>horization Key |                    | C                   | )uest  |
| Service UF<br>[https:// | RL:<br>(extdev.odmad.dev.) | xcloud.ninja/api/A | DM                  |        |
| Jadaae4                 | 0459cb83227035252          | 3d470ef19f83954    | 8b480d84ddab35a1    | fa4    |
| InstallShield           |                            | < <u>B</u> ack     | <u>N</u> ext >      | Cancel |

7. After the agent installation completes, you should see the device under the Ready Devices tab via Devices + Servers in the Hamburger Menu.

|    | Mig | rate                          |
|----|-----|-------------------------------|
| L. |     | ,                             |
| L  | 2   | Devices + Servers             |
| [  | þ   | File Shares + Network Storage |

Note: by default, when the agent is first installed, it may take up to 4 hours for the agent to be registered and show up in On Demand Migration Active Directory "Ready Devices" view.

| READY DEVICES        |                                 |                                      | NOT READY DEVICES    |                      |                  |                    |                     |                    |  |  |
|----------------------|---------------------------------|--------------------------------------|----------------------|----------------------|------------------|--------------------|---------------------|--------------------|--|--|
| repare for migration | ı by assigning devices to Migra | ition Waves, setting status and then | schedule actions.    | <b>□</b><br>Maximize | Ø<br>Update Wave | <b>≵</b><br>Export | <b>∂</b><br>Refresh | <b>T</b><br>Filter |  |  |
| Search               |                                 |                                      |                      |                      |                  |                    |                     | Q                  |  |  |
| 🗌 🛛 Wave 🖨           | sAMAccount Name 🗢               | Distinguished Name 🗢                 | Source Environment 🗢 | Target Environi      | ment 🖨           | Regis              | stered 🖨            | Ą                  |  |  |
|                      | LAB1-W10A7\$                    | CN=LAB1-W1047 OLI=Lab1O              | Lab1-Local           |                      |                  | true               |                     |                    |  |  |

## Setup the Microsoft Entra Bulk Enrollment **Repository and Microsoft Entra ID Join Migration Profile**

- Log in to On Demand. 1.
- Navigate to Migration, select the project, and click on Active Directory. 2.
- 3. Click on the Active Directory icon.

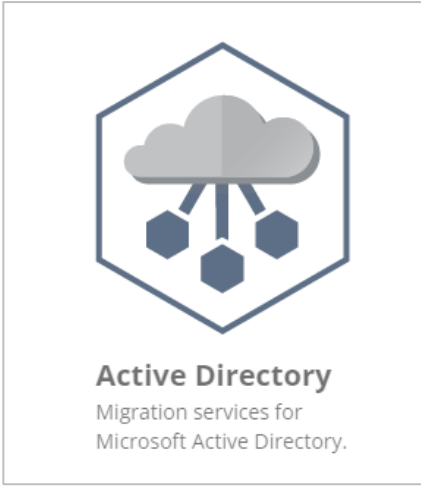

4. Via the hamburger menu, click on Configurations.

| Set | up             |   |
|-----|----------------|---|
| *   | Workflows      |   |
| Êd  | Profiles       |   |
| *** | Waves          | _ |
| *   | Configurations |   |

5. Click on *Repositories* and fill in the Provisioning Package Local Path or Shared Folder's UNC Path under *Microsoft Entra Bulk Enrollment*. Click Save.

| DOWNLOADS    | Repositories are specified storage locations on your network used for the following specific job types. $oldsymbol{0}$                                                                                                    |         |
|--------------|----------------------------------------------------------------------------------------------------|---------|
| REPOSITORIES | AGENT LOGS                                                                                                    |         |
|              | e.g. \\server\agentlog                                                                                                    | Conv    |
| VARIABLES    | Agent Logs share must be accessible to source and target domain computers.                                                                                                    | copy    |
|              | CUSTOM DOWNLOADS                                                                                                    |         |
|              | e.g. \\server\downloads                                                                                                    | IL CODY |
|              | Custom Download share must be accessible to source and target domain computers.                                                                                                    | copy    |
|              | OFFLINE DOMAIN JOIN                                                                                                    |         |
|              | e.g. C:\ODJFile or \\server\odj                                                                                                    | Copy    |
|              | Offline Domain Join file can be stored locally on the computer under the above folder path or via the Shared Folder. Note for Shared Folder must be accessible to devices in source and target environment.                   |         |
|              | MICROSOFT ENTRA BULK ENROLLMENT                                                                                                    |         |
|              | e.g. C:\MicrosoftEntraBulkEnrollmentFolder or \\server\microsoftentrabulk                                                                                                    | Copy    |
|              | Microsoft Entra ID Bulk Enrollment file can be stored locally on the computer under the above folder path or via the Shared Folder.<br>Note for Shared Folder must be accessible to devices in source and target environment. | copy    |
|              |                                                                                                    |         |

6. Via the hamburger menu, click on *Profiles*.

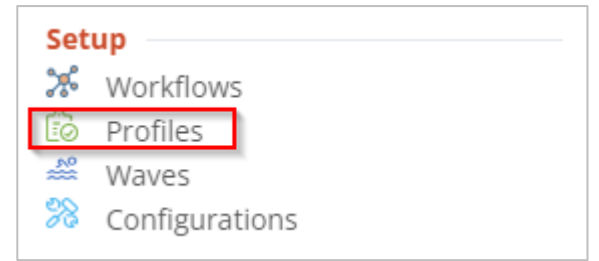

7. Click on Microsoft Entra Join tab, and click on Add to create a new Microsoft Entra Join Profile.

- 8. Enter the following information in the profile and click Save.
  - a. Name of the Profile
  - b. Provisioning Package File Name
  - c. Source Domain Credential
  - d. Specify the target Microsoft Entra tenant
  - e. Choose an option to either preserve the computer name or use the name defined in the provisioning package.

|                                                                                                    |       | ×    |
|----------------------------------------------------------------------------------------------------|-------|------|
| Add Your Microsoft Entra Join Profile                                                               |       |      |
| PROFILE NAME                                                                                        |       |      |
| Entra Join                                                                                          |       |      |
| BULK ENROLLMENT PACKAGE FILE NAME                                                                   |       |      |
| Enter file name                                                                                     |       |      |
| TARGET ENVIRONMENT                                                                                  |       |      |
| Select Environment ~                                                                                |       |      |
| DEVICE NAME OPTION                                                                                  |       |      |
| <ul> <li>DEVICE NAME DEFINED PER PROVISIONING PACKAGE</li> <li>KEEP ORIGINAL DEVICE NAME</li> </ul> |       |      |
|                                                                                                    | CLEAR | NEXT |

- f. Click Next
- g. Enter the Source Domain Credential information including the Domain FQDN. Note, if the source device is an Microsoft Entra Join Cloud Only device, you may uncheck the "Active Directory Joined or Microsoft Entra Hybrid Joined" option.

For Preflight check validation, choose this option if the source device is a remote workstation that does not have access to Local On-Premise Active Directory.

To add a new user to the local admin group, select the Create Local Admin option and enter a Username and Password for the new user.

| SOURCE DIRECTORY IS A            | CTIVE DIRECTORY JOINED OR HYBRID MICROSOFT ENTRA |
|----------------------------------|--------------------------------------------------|
| SOURCE DOMAIN CREDENTIA          | ALS                                              |
| FQDN OF DOMAIN (E.G. FABRIKAM.CO | OM)                                              |
| USERNAME (E.G. FABRIKAM\USERNAI  | ME OR USERNAME@FABRIKAM.COM)                     |
| Enter Username                   |                                                  |
| PASSWORD                         |                                                  |
| Enter Password                   |                                                  |
| PREFLIGHT CHECK VALIDATIO        | ON                                               |
| SKIP SOURCE LOCAL ACT            | IVE DIRECTORY VALIDATION                         |
| CREATE LOCAL ADMIN               |                                                  |
| CREDENTIALS                      |                                                  |
| USERNAME                         |                                                  |
| LocalAdmin                       |                                                  |
| PASSWORD                         |                                                  |
| ••••••                           |                                                  |

# **Perform Device Migration**

This section provides a step-by-step guide on how to perform the Device Migration to Microsoft Entra ID Join including Device ReACLing, and Device Cutover.

- 1. Log in to On Demand.
- 2. Navigate to Migration, select the project, and click on Active Directory.
- 3. Click on the Active Directory icon.

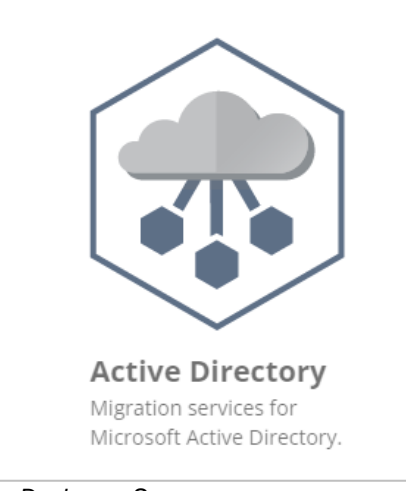

4. Via the hamburger menu, click on Devices + Servers.

| м | igrate               |           |
|---|----------------------|-----------|
| 4 | Devices + Servers    | 1         |
| Ę | File Shares + Networ | k Storage |

5. First, we will define the target environment for the device.

Select the device, select Set Target Environment from the drop-down action menu, click Apply Action. In the pop-up window, select the target Microsoft Entra tenant and click Apply.

| READY DEVICES |              |                          | NOT READY DEVICES |        |          |                  |                              |                    |  |
|---------------|--------------|--------------------------|-------------------|--------|----------|------------------|------------------------------|--------------------|--|
|               |              |                          |                   |        | Maximize | 🕼<br>Update Wave | <b>≜ ℃</b><br>Export Refresh | <b>T</b><br>Filter |  |
|               |              |                          |                   |        |          |                  |                              | Q                  |  |
| 🕑 Wav         |              | Set Device Target Enviro | onment            |        | × or     |                  |                              |                    |  |
|               | LAB1-W10AZ\$ |                          |                   |        |          |                  |                              | 0                  |  |
|               |              | Demo1                    |                   | v      | - 1      |                  | 1 of 1 se                    | elected            |  |
|               | ironment v   |                          | APPLY             | CANCEL |          |                  |                              |                    |  |

6. Next, we will perform the Device ReACL in preparation for Microsoft Entra ID Join cutover.

Select ReACL via the drop-down action menu, click Apply Action. In the pop-up window, click Apply.

| Search |                |                     |            |          |   |           |           | Q      |
|--------|----------------|---------------------|------------|----------|---|-----------|-----------|--------|
|        | sAMAccount Nam | ReACL lob Options   |            |          | × | ronment 🖨 |           | Ag     |
|        | LAB1-W10AZ\$   |                     |            |          |   |           | true      | 0      |
|        |                | DO NOT START BEFORE | 08/31/2022 | 04:02 PN |   |           |           |        |
|        |                |                     |            |          |   |           | 1 of 1 se | lected |
|        | ×              |                     | APPLY      | CANCEL   |   |           |           |        |
|        |                |                     |            |          |   |           |           |        |

7. The Device will receive the ReACL job shortly and complete the processing. You may check the job status via the ReACL Status or select *View Jobs* action from the drop-down menu.

| Agent Version 🗢     | OS Version | Agent Last Conta           | ict 🗢 Desc | ription 🗢 ReACL   | . Status 🖨    | ReACL Profile 🖨    | Cache Creden     | itial Status | Offline I             |
|---------------------|------------|----------------------------|------------|-------------------|---------------|--------------------|------------------|--------------|-----------------------|
| 20.12.8.8212        | 10.0.19044 | 09/01/2022 9:13 A          | M          | Compl             | eted          | Default            |                  |              |                       |
|                     |            |                            |            |                   |               |                    |                  |              |                       |
| ICES + SERVE        | RS         |                            |            |                   |               |                    |                  |              |                       |
|                     | obs for    | LAB1-W10AZ\$               |            |                   |               |                    | >                | ×            |                       |
|                     |            |                            |            |                   | D<br>Maximize | Export All Cancel  | C<br>lob Refresh |              |                       |
| epare for migration | Search     |                            |            |                   |               |                    | Q                | port         | C ▼<br>Refresh Filter |
| Search              |            | Command Name 🗢             | Status 🗢   | Queued Timestar   | mp 🗢 Do       | Not Start Before 🗢 | Cancel Requ      |              | Q                     |
| Agent Version 🗢     |            | BT-ReACL                   | Completed  | 09/01/2022 9:13 A | M             |                    | false            | ¢ zı         | Offline Dorr          |
| ♥ 20.12.8.8212      |            | BT-<br>DownloadReAclConfig | Completed  | 09/01/2022 9:13 A | М             |                    | false            |              |                       |
|                     |            | BT-<br>DownloadGroupMap    | Completed  | 09/01/2022 9:13 A | М             |                    | false            | 1            | of 1 selected         |
| /iew Jobs           |            | BT-<br>DownloadUserMap     | Completed  | 09/01/2022 9:13 A | М             |                    | false            |              |                       |
|                     |            | BT-Discovery               | Completed  | 08/31/2022 8:24 P | М             |                    | false            |              |                       |
|                     |            | BT-Discovery               | Completed  | 08/30/2022 10:49  | AM            |                    | false            |              |                       |
|                     |            |                            |            |                   |               |                    |                  |              |                       |

8. Next, we will perform the Microsoft Entra ID Join device cutover.

Select *Microsoft Entra ID Cutover* via the drop-down action menu, click *Apply Action*. In the pop-up window, select the Microsoft Entra ID Profile configured earlier and click *Apply*.

| Microsoft Entra ID Cuto                          | ver         |          |
|--------------------------------------------------|-------------|----------|
| MICROSOFT ENTRA ID PROFIL MS Entra Join Profile1 | E           | ~        |
| GNORE REACL STATUS                               | 00/07/20204 |          |
|                                                  | 02/15/2024  | 11:45 AM |
|                                                  | APPLY       | CANCEL   |

9. The Device will receive the Microsoft Entra ID Cutover job request shortly and perform the reboot to complete the Microsoft Entra ID device join. You may check the job status via the Microsoft Entra ID Cutover Status or select *View Jobs* action from the drop-down menu.

| READY DEVICES               |                                      | NOT READY DEVICES        |                                   |                     |                 |                              |
|-----------------------------|--------------------------------------|--------------------------|-----------------------------------|---------------------|-----------------|------------------------------|
| epare for migration by assi | gning devices to Migration Waves, se | tting status and then sc | hedule actions.                   | Maximize Update Wav | 호<br>e Export R | <b>२ र</b><br>lefresh Filter |
| Search                      |                                      |                          |                                   |                     |                 | Q.                           |
| the Credential Status 🗢     | Offline Domain Join Status 🖨         | Cutover Status 🖨         | Microsoft Entra ID Cutover Status | 🗧 Cleanup Status 🖨  | Last Job N      | Message 🖨                    |
|                             |                                      |                          | Completed                         | Completed           |                 |                              |
|                             |                                      |                          |                                   |                     | 0.4             | f t colorito d               |

|        |                                  |           | Maximize            | Export All  | Cancel Job | Refresh |
|--------|----------------------------------|-----------|---------------------|-------------|------------|---------|
| Search |                                  |           |                     |             |            | Q       |
|        | Command Name 🖨                   | Status 🖨  | Queued Timestamp 🗢  | Do Not Star | t Before 🗢 | Cance   |
|        | BT-AzureADCutover                | Completed | 09/01/2022 3:13 PM  |             |            | false   |
|        | BT-<br>ReACLPrepareWin10Profiles | Completed | 09/01/2022 3:13 PM  |             |            | false   |
|        | BT-DownloadReAclConfig           | Completed | 09/01/2022 3:13 PM  |             |            | false   |
|        | BT-<br>AzureADCutoverPreflight   | Completed | 09/01/2022 3:13 PM  |             |            | false   |
|        | BT-ReACL                         | Completed | 09/01/2022 9:13 AM  |             |            | false   |
|        | BT-DownloadReAclConfig           | Completed | 09/01/2022 9:13 AM  |             |            | false   |
|        | BT-DownloadGroupMap              | Completed | 09/01/2022 9:13 AM  |             |            | false   |
|        | BT-DownloadUserMap               | Completed | 09/01/2022 9:13 AM  |             |            | false   |
|        | BT-Discovery                     | Completed | 08/31/2022 8:24 PM  |             |            | false   |
|        | BT-Discovery                     | Completed | 08/30/2022 10:49 AM |             |            | false   |

# Validate Device Post Microsoft Entra ID Join

This section provides a step-by-step guide on how to validate the device after it is Microsoft Entra ID Joined to the target tenant.

1. Log into target Microsoft Entra ID Admin Center, via the Device view and verify the device is Microsoft Entra ID Joined.

| Microsoft Azure                              | P search resources, services, and docs (G+7)                                                                                                    | Ð                   | ] 🗟 🖓 🐵 🛈          |
|----------------------------------------------|----------------------------------------------------------------------------------------------------|---------------------|--------------------|
| Home > Demo1   Devices > Devices             |                                                                                                    |                     |                    |
| Devices   All devices                        |                                                                                                    |                     |                    |
| « Overview                                   | 🗸 Enable 🛞 Disable 🖹 Delete 🔘 Manage 🛓 Download devices 🔘 Refresh 🛛 🖼 Columns 🛛 🖾 Preview features 🛛 🧖 Got feedback?                                                   |                     |                    |
| All devices                                  | Sum to switch back to the legacy devices list experience? Click here to turn off the preview and refresh your browser. You may need to toggle it on and off once more. |                     |                    |
| Device settings     Enterprise State Roaming |                                                                                                    |                     |                    |
| BitLocker keys (Preview)                     | 1 device found                                                                                                    |                     |                    |
| X Diagnose and solve problems                | Name Enabled OS Version Join Type Owner MDM Compliant                                                                                                    | Registered          | Activity           |
| Activity                                     |                                                                                                    | 0.0.0000 0.000 0.01 | 0.0.0000 0.000.004 |
| Audit logs                                   | AZURE AD Joined package_od2/4 None N/A                                                                                                    | 9/1/2022, 3:23 PM   | 9/1/2022, 3/23 PM  |
| Bulk operation results (Preview)             |                                                                                                    |                     |                    |

2. Log in to the workstationusing your account UPN in the target Microsoft Entra ID.

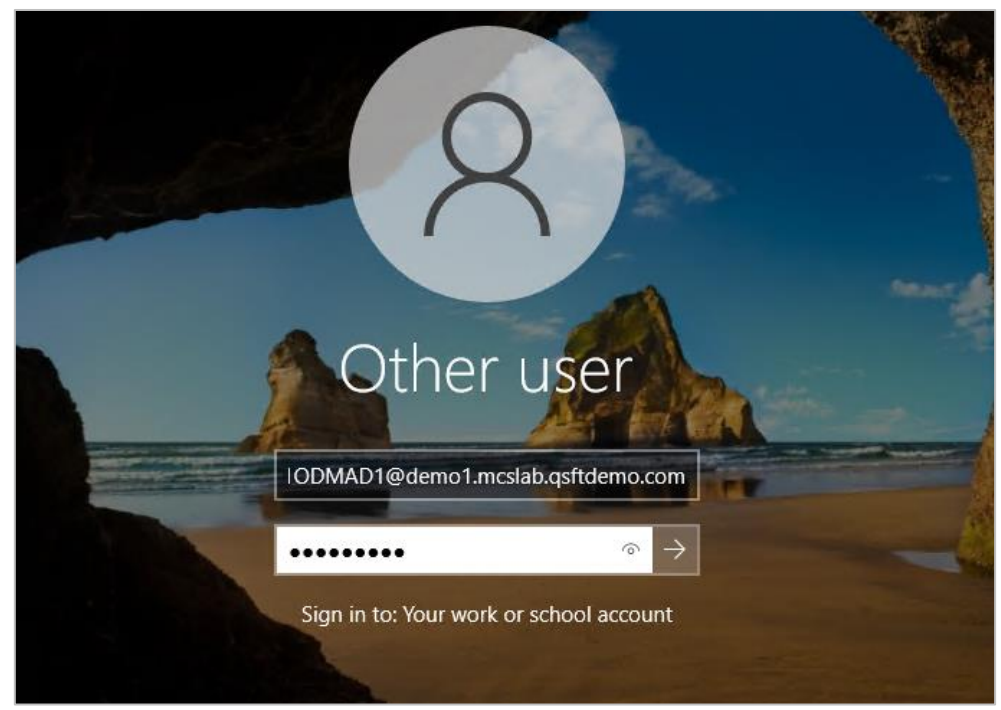

3. Windows may prompt you to setup Windows Hello or MFA, depending on your tenant's policy. Follow the on-screen instructions.

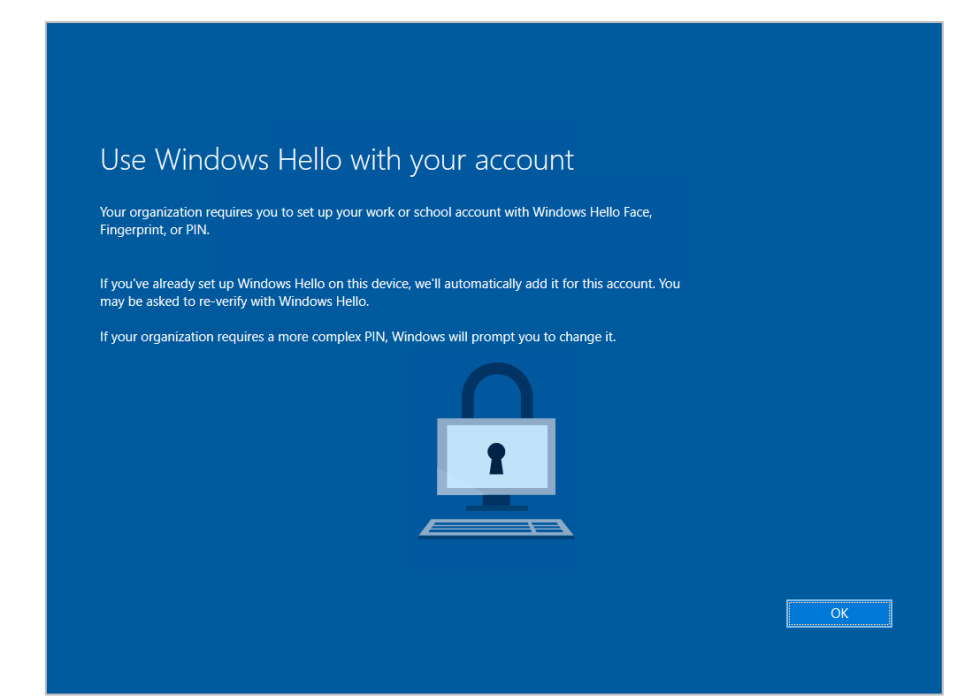

4. Windows will complete the login process. Verify the user profile remains the same as the source user.

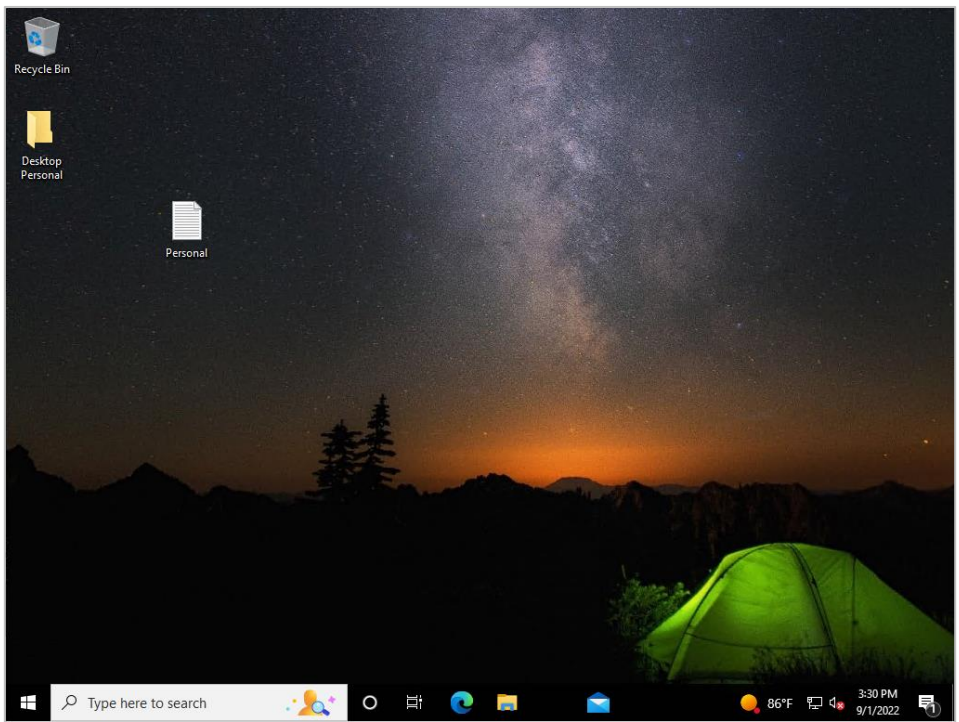

5. In the System Tray, locate the OneDrive icon, right click, and Click Sign in.

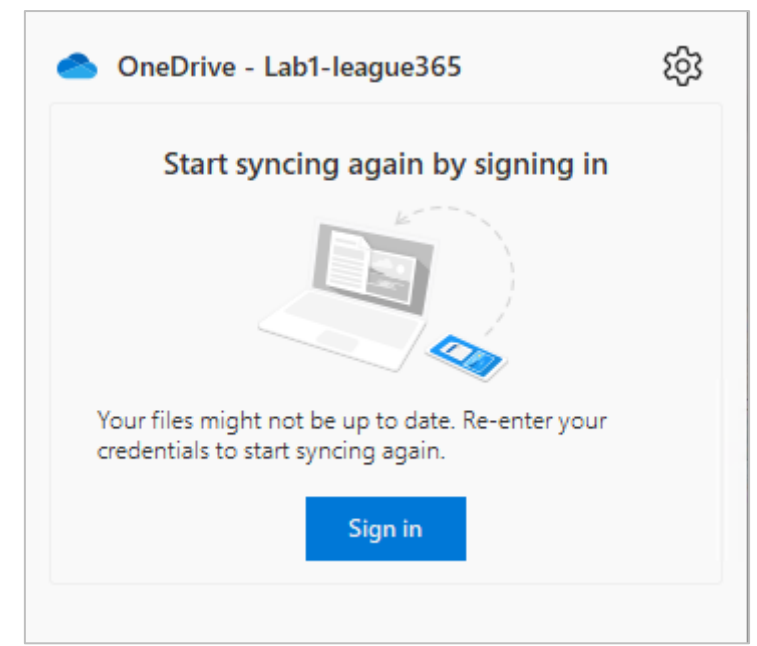

- 6. OneDrive will prompt you to enter the account credential. Follow the on-screen instructions and complete the sign in process.
- 7. Open Outlook and follow the on-screen instructions when Outlook prompts you to enter the account credential. Outlook should start once the credential is authenticated.

| <b>8</b> 9 ₹                      | 𝒫 Search                                       | •                                | (7) • - • ×                                      |
|-----------------------------------|------------------------------------------------|----------------------------------|--------------------------------------------------|
| File Home Send / Receive          | View Help                                      |                                  | Coming Soon Try it now • off                     |
| 🏹 New Email 👻 🗎 🖛 🖃               |                                                | 🕒 Unread/ Read                   | People ♀ ···· ♀                                  |
| () TAKE YOUR OUTLOOK ANYWHERE     | Connect, organize and get things done Download |                                  |                                                  |
| <<br>√Favorites                   | Focused Other By Date ∽ ↑                      |                                  | Welcome to Outlook. Simplified.                  |
| Inbox                             | We didn't find anything to show here.          |                                  | those that won't fit on your screen here in More |
| Sent Items                        |                                                |                                  | right-click it, then pin it.                     |
| Drafts                            |                                                |                                  | Learn More                                       |
| Deleted Items                     |                                                |                                  | Got it                                           |
| ∨Lab1ODMAD1@M365x626              |                                                |                                  |                                                  |
| Inbox                             |                                                |                                  |                                                  |
| Drafts                            |                                                |                                  |                                                  |
| Sent Items                        |                                                |                                  |                                                  |
| Deleted Items                     |                                                |                                  |                                                  |
| Archive                           |                                                |                                  |                                                  |
| > Conversation History            |                                                |                                  |                                                  |
| Junk Email                        |                                                |                                  |                                                  |
| Outbox                            |                                                |                                  |                                                  |
| Search Folders                    |                                                |                                  |                                                  |
| Jearch I Uluers                   |                                                |                                  |                                                  |
| ∽ Groups                          |                                                |                                  |                                                  |
| You have not joined any groups    |                                                |                                  |                                                  |
| ⊠ ඕ <u>გ</u> ⁰ ᡚ …                |                                                |                                  |                                                  |
| Items: 0                          | Updating this fol                              | der. Connected to: Microsoft Exc | thange 🔟 💷 – — + 10%                             |
| $\rightarrow$ Type here to search | . 😒 🛱 O 📩                                      | • 🔋 🖻 💶                          | 맂 86°F へ 👄 臣 🕼 3:34 PM 🛃                         |

8. Launch the Teams client. Because your device is Microsoft Entra ID Joined, the target Teams account will be automatically added, while the original source account should also be retained.

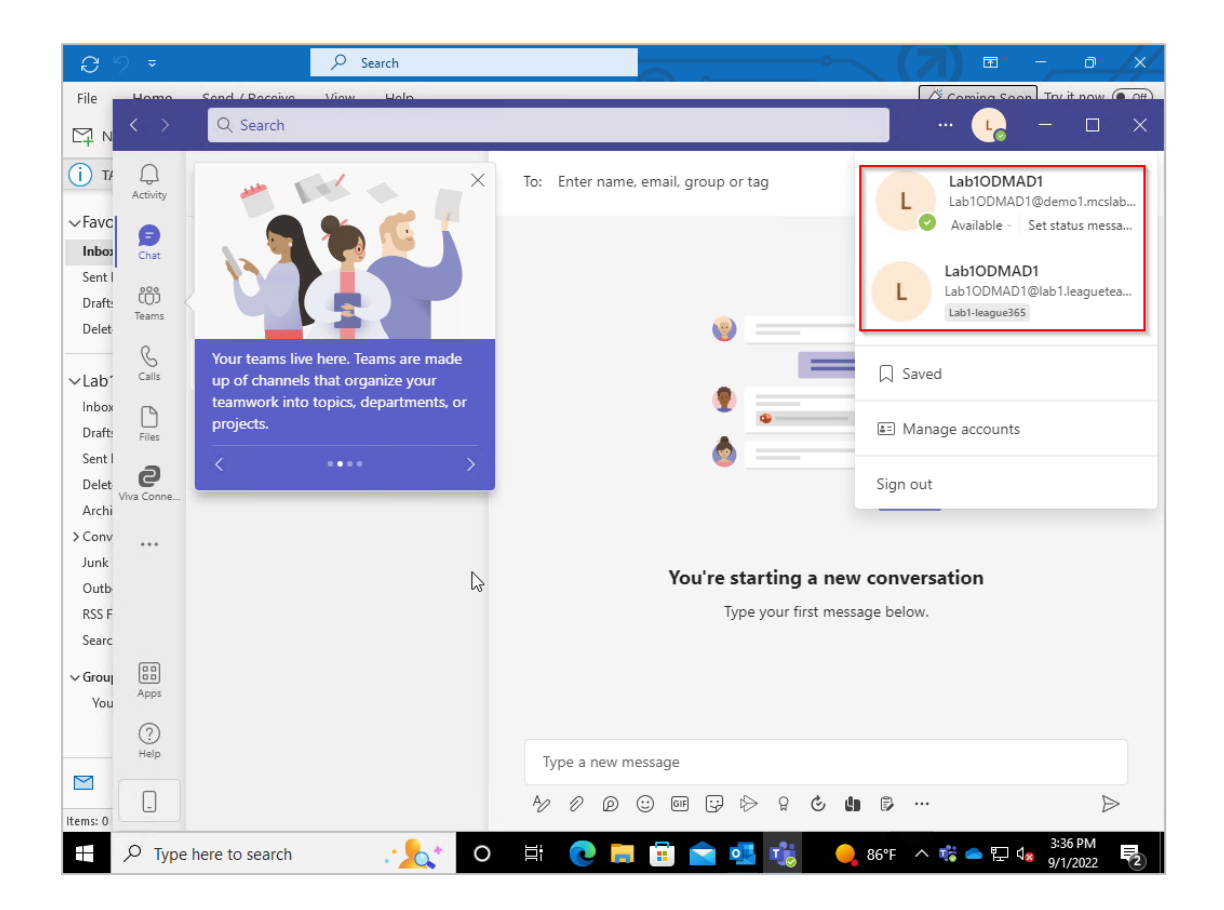

# **Frequently Asked Questions**

## Can I use configure Wi-Fi access point for my devices to use post Microsoft Entra ID Join?

Device Wi-Fi access point can be configured via the Microsoft Entra ID Join Provisioning Package. Additional detail can be found at this Link.

| Steps              | Set up network                                              |
|--------------------|-------------------------------------------------------------|
| Set up device      | Connect devices to a WI-FI network                          |
| Set up network     |                                                             |
| Account Management |                                                             |
| Add applications   | Network SSID *                                              |
| Add certificates   | Network type * Select network type<br>Open<br>WPA2-Personal |
| Finish             |                                                             |

# I cannot connect to my devices via Remote Desktop Service post Microsoft Entra ID Join.

Remote Desktop Connection file may have to be modified in order to connect to Microsoft Entra ID Join device via RDP. The following settings need to be changed in the RDP file.

- authentication level:i:2
- enablecredsspsupport:i:0
- username:s:Lab1ODMAD1@demo1.mcslab.qsftdemo.com
- domain:s:AzureAD

Additional information and instruction can be found at this Microsoft Soft Link Remote Desktop Connection for credentials - Windows Server | Microsoft Docs

# What is the Microsoft Entra ID NetBIOS name for my Microsoft Entra ID Users?

For Microsoft Entra ID Devices, the default NetBIOS name is AzureAD. For Hybrid Microsoft Entra ID Join devices, the NetBIOS name can be configured using the On-Premises Active Directory's NetBIOS name.

# Can I provision a local administrator for my devices during Microsoft Entra ID Join process?

For Microsoft Entra ID Devices, an optional local administrator account can be configured via the Microsoft Entra ID Join Provisioning Package. Additional detail can be found at this Link.

| Steps Set up device Set up network Account Management Add applications Add certificates Finish | Manage Organization/School Ad<br>Improve security and remote manage<br>Enroll into Active Directory<br>Enroll in Azure AD<br>Local Admin<br>Bulk Token Expiry*<br>Bulk AAD Token* | counts<br>ment by enrolling devices into Active Directory<br>05/22/2021<br>Get Bulk Token |
|------------------------------------------------------------------------------------------------|----------------------------------------------------------------------------------------------------|-------------------------------------------------------------------------------------------|
|                                                                                                | Optional: Create a local administrato                                                                                                    | r account                                                                                 |
|                                                                                                | User name                                                                                                    | ScottLock                                                                                 |
|                                                                                                | Password                                                                                                    |                                                                                           |

# Can I provision additional applications and adding a certificate for my devices during Microsoft Entra ID Join process?

For Microsoft Entra ID Devices, applications and certificate account can be configured via the Microsoft Entra ID Join Provisioning Package. Additional detail can be found at this Link.

# My device is Microsoft Entra ID Joined, it is prompting me to setup MFA and Windows Hello, is this normal?

Yes, it is normal for users to receive MFA and/or Windows Hello setup prompt if the organization has policy in place which requires users to configure these security settings.

# After my user devices are Microsoft Entra ID Joined to the target tenant, how can users switch their Microsoft Apps such as OneDrive, Teams, and

# Outlook to start using target tenant account?

On Demand Migration Desktop Update Agent provides an automated solution to help end-users switch their desktop applications to their new target M365 accounts. Additional Detail and Help related to Desktop Update Agent can be found at On Demand Migration Current - Desktop Update Agent User Guide (quest.com).

# Is there a way that I can use On Demand Migration Active Directory to migrate my devices if they are Microsoft Entra ID Join only in the source?

Support for devices that are Microsoft Entra ID Joined (Cloud Only, Not Hybrid Microsoft Entra ID Joined) in the source and wants to Microsoft Entra ID Join to a target tenant is supported. Please ensure to include devices in the source environment's object filter and the following attribute is part of your template mapping if an existing template is used.

| dev            |        |                |                      |  |
|----------------|--------|----------------|----------------------|--|
| Target 🗢       | Туре 🖨 | Source 🗢       | Target Object Type 🗢 |  |
| DeviceCategory | Basic  | DeviceCategory | All                  |  |
| DeviceId       | Basic  | DeviceId       | All                  |  |
| DeviceMetadata | Basic  | DeviceMetadata | All                  |  |
| DeviceVersion  | Basic  | DeviceVersion  | All                  |  |
|                |        |                |                      |  |

# After Cutover, why is the Windows screen flickering or displaying a black screen on some devices?

After a successful cutover and when the target user logs onto to the device, Windows is unusable. For a Windows 10 device, the windows task bar just flickers. For a Windows 11 device, the screen is black but after about 10 minutes, the windows task bar is displayed but does not function correctly.

This is only occurring in the unique situation where the On Premise user object is being synced to the source tenant user object using Entra Connect and then the same On Premise user object is then synced to the target tenant user object also using Entra Connect.

In this situation the following registry keys are locking the profile to the source tenant account and these keys must be removed before logging on with the target account.

HKLM:\Software\Microsoft\IdentityStore\Cache - subfolders And

HKLM:\Software\Microsoft\IdentityStore\LogonCache - subfolders:

1 - This can be done manually on the device.

- 1. Download and extract PSEXEC.
- 2. Open a cmd prompt as admin.
- 3. Change location to folder where PSEXEC have been extracted and run "psexec -s -i cmd.exe"
  - It will open a new cmd with system admin permission and run regedit: This will open a cmd prompt as a local system account
- 4. Run regedit from this new window.
- 5. Perform the registry removal as mentioned above.
- 6. Reboot device.

2 - Create a custom task in On Demand Migration Active Directory that will run PowerShell scripts to remove these registry keys.

This custom task can be added to a custom Entra Cutover action or be added to a new Action and run as required.

The following are SAMPLE scripts to remove these registry keys.

Note that these scripts are provided as-is for example purposes only, and you may need to modify them to work for your specific project.

If required to be amended, this will need to be done by you or with assistance from Quest's Professional Services Team.

#### **DeleteCache Script**

```
# Define the registry path
$registryPath = "HKLM:\Software\Microsoft\IdentityStore\Cache"
```

```
# Check if the registry path exists
```

```
if (Test-Path $registryPath) {
  # Get all subkeys of the specified registry path
  $subkeys = Get-ChildItem -Path $registryPath
  # Loop through each subkey and delete it
  foreach ($subkey in $subkeys) {
```

```
try {
  Remove-Item -Path $subkey.PSPath -Recurse -Force
  Write-Output "Deleted: $($subkey.PSPath)"
} catch {
  Write-Output "Failed to delete: $($subkey.PSPath)"
}
```

```
}
} else {
```

Write-Output "Registry path does not exist: \$registryPath"

### DeleteLogonCache Script

}

```
# Define the registry path
$registryPath = "HKLM:\Software\Microsoft\IdentityStore\LogonCache"
# Check if the registry path exists
if (Test-Path $registryPath) {
  # Get all subkeys of the specified registry path
  $subkeys = Get-ChildItem -Path $registryPath
  # Loop through each subkey and delete it
  foreach ($subkey in $subkeys) {
     try {
       Remove-Item -Path $subkey.PSPath -Recurse -Force
       Write-Output "Deleted: $($subkey.PSPath)"
     } catch {
       Write-Output "Failed to delete: $($subkey.PSPath)"
     }
  }
} else {
  Write-Output "Registry path does not exist: $registryPath"
}
```

Quest creates software solutions that make the benefits of new technology real in an increasingly complex IT landscape. From database and systems management, to Active Directory and Office 365 management, and cyber security resilience, Quest helps customers solve their next IT challenge now. Around the globe, more than 130,000 companies and 95% of the Fortune 500 count on Quest to deliver proactive management and monitoring for the next enterprise initiative, find the next solution for complex Microsoft challenges and stay ahead of the next threat. Quest Software. Where next meets now. For more information, visit www.quest.com.

## **Technical support resources**

Technical support is available to Quest customers with a valid maintenance contract and customers who have trial versions. You can access the Quest Support Portal at https://support.quest.com.

The Support Portal provides self-help tools you can use to solve problems quickly and independently, 24 hours a day, 365 days a year. The Support Portal enables you to:

- Submit and manage a Service Request
- View Knowledge Base articles
- Sign up for product notifications
- Download software and technical documentation
- View how-to-videos
- Engage in community discussions
- Chat with support engineers online
- View services to assist you with your product.